# **PAGO IN RETE**

Per accedere al servizio Pago In Rete dal portale *www.istruzione.it/pagoinrete* e cliccare sul **ACCEDI** posizionato in alto a destra

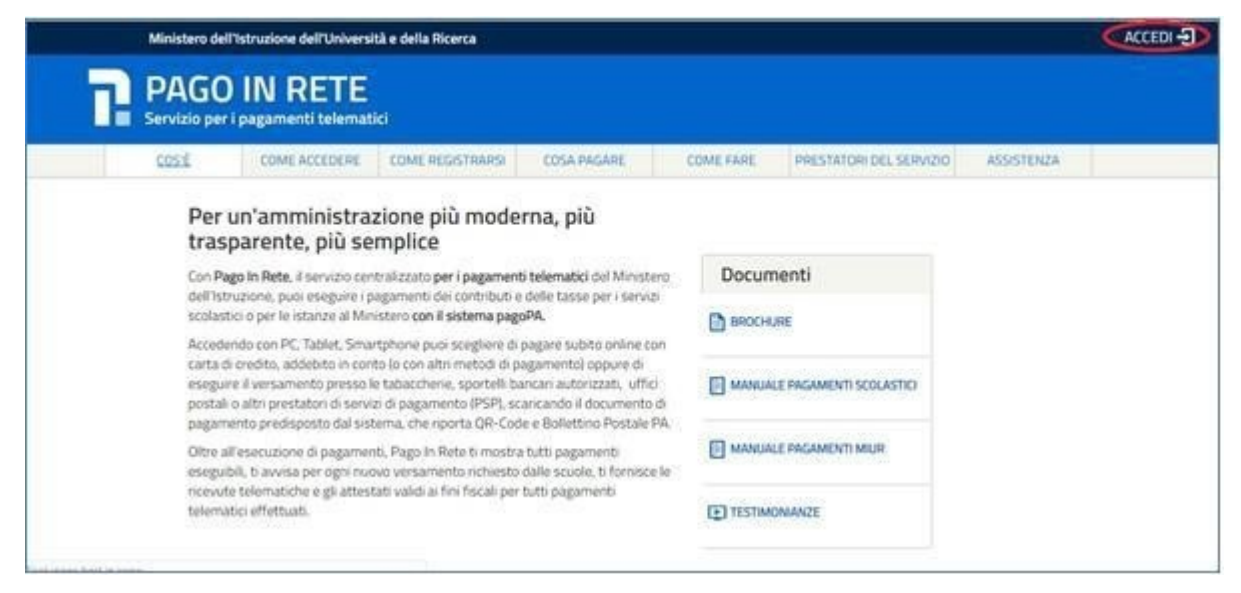

### Il sistema apre la seguente pagina Login

| Username:                 |        | Username dimenticato?                           |
|---------------------------|--------|-------------------------------------------------|
| Inserisci il tuo username |        |                                                 |
| Password:                 |        | Password dimenticata?                           |
| Inserisci la password     |        |                                                 |
|                           | ENTRA  |                                                 |
|                           | OPPURE |                                                 |
| 2 Entra con SPID          |        | Maggiorni informazioni su SPID<br>Non hai SPID? |
| dv 🛞 AgID Agenzia per     |        | Sei un nuovo utente? Registra                   |

## Per accedere al servizio si può usare l'identità digitale SPID Login

| Userr | name.                   |        | Viensete Externicato?                  |
|-------|-------------------------|--------|----------------------------------------|
| łn    | enal i han searraine    |        |                                        |
| Passi | word                    |        | Password dimenticata?                  |
| 3794  | ernes la pava vorel     |        | ]                                      |
|       |                         | ENTRA  |                                        |
|       |                         | OPPURE |                                        |
| 8     | Entra con SPID          |        | Magnon references 6,970<br>Ren ha 9907 |
| -     | ID (pin                 |        | Sei un nuovo utente? Registrat         |
| -     | lap i a                 |        |                                        |
| -     | B BIRLYR M              |        |                                        |
| Int   | foCert ID               |        |                                        |
| int   |                         |        |                                        |
| TI    | IM id                   |        |                                        |
| Sp    | iditalia                |        |                                        |
| a     | abas Ma                 |        |                                        |
| 0     | Namirial <sup>1</sup> D |        |                                        |
| tier  | e <u>art ath</u>        |        |                                        |
| See.  | No. 3107                |        |                                        |

oppure accedere tramite le credenziali usate per l'iscrizione al primo anno su Iscrizioni on Line (username e password) e cliccare su **ENTRA** 

| - | $\alpha$     |  |
|---|--------------|--|
|   | $\mathbf{v}$ |  |
|   | -            |  |
|   | 0            |  |

| Username:                |        | Username dimenticato?                           |
|--------------------------|--------|-------------------------------------------------|
| XXXXXXXXSername          |        |                                                 |
| Password:                |        | Password dimenticata?                           |
| <b>YYYYYY</b> word       |        |                                                 |
|                          | ENTRA  |                                                 |
|                          | OPPURE |                                                 |
| Entra con SPID           |        | Maggiorni informazioni su SPID<br>Non hai SPID? |
| ed√ () AgID Agentite per |        | Sei un nuovo utente? Registra                   |

#### Dopo aver effettuato l'accesso cliccare su VAI A PAGO IN RETE SCUOLE

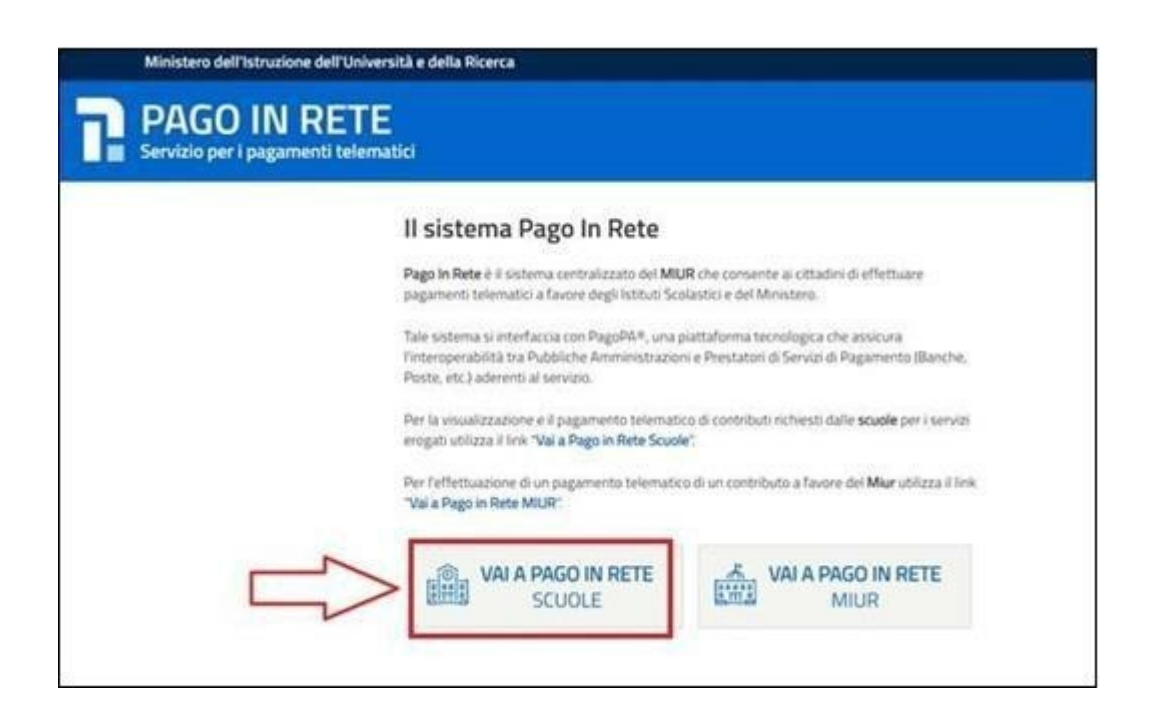

#### Il sistema porta alla Home page

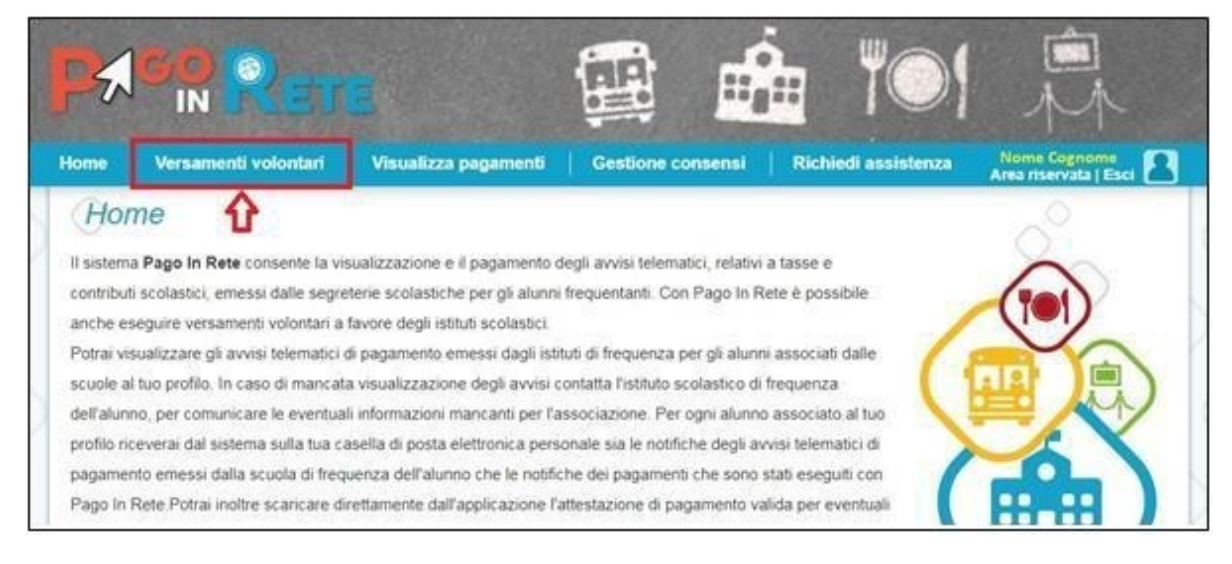

Cliccare su **VERSAMENTI VOLONTARI** e cercare la scuola tramite codice meccanografico **VRIS003003** (1)

| Recerca scuola sul territorio     Regione     Seleziona     Cerc | са                | Codice meccanografice<br>Codice meccanografice | o scuola<br>Cerca |                          |
|------------------------------------------------------------------|-------------------|------------------------------------------------|-------------------|--------------------------|
| Elenco scuole                                                    |                   |                                                | ۰Û                | Pagne                    |
| CONCEMECCANOGRAFICO                                              | DEROMINAZIONE SCU | INLA 🔹                                         | NDIRUZZO          | <ul> <li>A210</li> </ul> |
| CONCEPTE CENTROLINATION                                          |                   |                                                |                   |                          |

Dopo aver trovato il nostro Istituto (IS MARCO MINGHETTI) cliccare su AZIONI

(2)

Si apre una pagina con la lista di tutti i versamenti proposti dall'Istituto, cercare quello che interessa, nello specifico "Iscrizioni a.s. 2023/24", e cliccare sul pulsante AZIONI (5)

| Codice scuola                                           | Istituto scolastico                                                                                             |                                                                                                    |                                                             |                                                   |                                 |
|---------------------------------------------------------|----------------------------------------------------------------------------------------------------|----------------------------------------------------------------------------------------------------|-------------------------------------------------------------|---------------------------------------------------|---------------------------------|
| Indirizzo:                                              |                                                                                                    |                                                                                                    |                                                             |                                                   |                                 |
| Via xxxx, n. xx SEM                                     | IGALLIA (AN)                                                                                                    |                                                                                                    |                                                             |                                                   |                                 |
| Filtra per cal                                          | isale:                                                                                                    |                                                                                                    |                                                             |                                                   |                                 |
| i ma por our                                            |                                                                                                    |                                                                                                    |                                                             |                                                   |                                 |
| init por out                                            |                                                                                                    |                                                                                                    |                                                             |                                                   |                                 |
|                                                         | 2                                                                                                    | rca Cancella / 3                                                                                    |                                                             |                                                   |                                 |
|                                                         |                                                                                                    | rca Cancella 3                                                                                      |                                                             | 4                                                 |                                 |
| Lista versame                                           | 2 Co<br>2 Co<br>enti eseguibili                                                                                 | rca Cancella 3                                                                                      |                                                             | л                                                 |                                 |
| Lista versame                                           | 2 Celeanti eseguibili                                                                                           | rca Cancella 3                                                                                      | пата ссалента 🗸 🖬                                           |                                                   |                                 |
|                                                         | 1     2     Ce  Pagamento spontaneo                                                                             | rca Cancella 3<br>BENEFICIARIO<br>Istituto scolastico                                               | DATA SCADENZA • IN<br>01/10/2019                            |                                                   |                                 |
| Lista versame                                           | 1     2     Ce enti eseguibili      CAUSALE Pagamento spontaneo Contributo diario scolastico                    | Cancella 3<br>BENEFICIARIO  Istituto scolastico<br>Istituto scolastico                              | DATA SCADENZA • IN<br>01/10/2019<br>01/06/2020              | 4<br>Pegno<br>IPORTO (6) © AZ<br>21.00<br>10.00   |                                 |
| <u>ANNO SCOLASTICO</u><br>2019/20<br>2019/20<br>2019/20 | 1     2     Ce      Causale      Pagamento spontaneo      Contributo diario scolastico      Erogazione liberale | rca Cancella 3<br>BENEFICIARIO<br>Istituto scolastico<br>Istituto scolastico<br>Istituto scolastico | DATA SCADENZA (IN<br>01/10/2019<br>01/06/2020<br>30/09/2019 | 4<br>Properto (e) s AZ<br>21.00<br>10.00<br>10.00 | te 1<br>ZIOHI<br><€<br><€<br><€ |

A questo punto, dopo aver inserito i dati dell'alunno, si può scegliere se continuare con il pagamento on line o se stampare un bollettino con cui si può pagare in tabaccheria, posta o banca.

| Indicato. Ecc. ecc ecc ecc ecc ecc ecc ecc ecc                                      |                     |
|-------------------------------------------------------------------------------------|---------------------|
| Allegato informativa Circolare_scuola.pdf                                           |                     |
|                                                                                     |                     |
| mpilare i campi sequenti con i dati dell'alunno o del soggetto per cui si sta esegu | iendo il versamento |
| Codice fiscale *                                                                    | Nome *              |
| BBBCCC77E60X111X                                                                    | Mario               |
| Cognome *                                                                           | Importo *           |
| Rossi                                                                               | 21,00               |
| Note                                                                                |                     |
| Nota del versante                                                                   |                     |
| *                                                                                   | 2                   |

| CODICE AVVISO                | CAUSALE                     | ALUNNO    | SCADENZA         | BENEFICIARIO                  | IMPORTO (C)                          | FLAG OPPOSIZION | IE (*) AZI |
|------------------------------|-----------------------------|-----------|------------------|-------------------------------|--------------------------------------|-----------------|------------|
| 83003810427201013124159SGMH5 | assicurazione 20/21 docenti | FALUNNO 1 | 30/11/2020       | SCUOLA                        | 10,00                                |                 | (          |
| 83003810427210104142423WQ5YS | Assicurazioni 2021          | ALLINNO 2 | 02/02/2024       | SCHOLA                        | 40.00                                |                 |            |
| Pagamento online             | pagamento immediato         |           | Pagamento offlin | Totale<br>(4<br>Scarica docum | da pagare in eu<br>escluso commissio | ro: 20,00       | 4          |

# A questo punto si avrà un bollettino fac simile al seguente

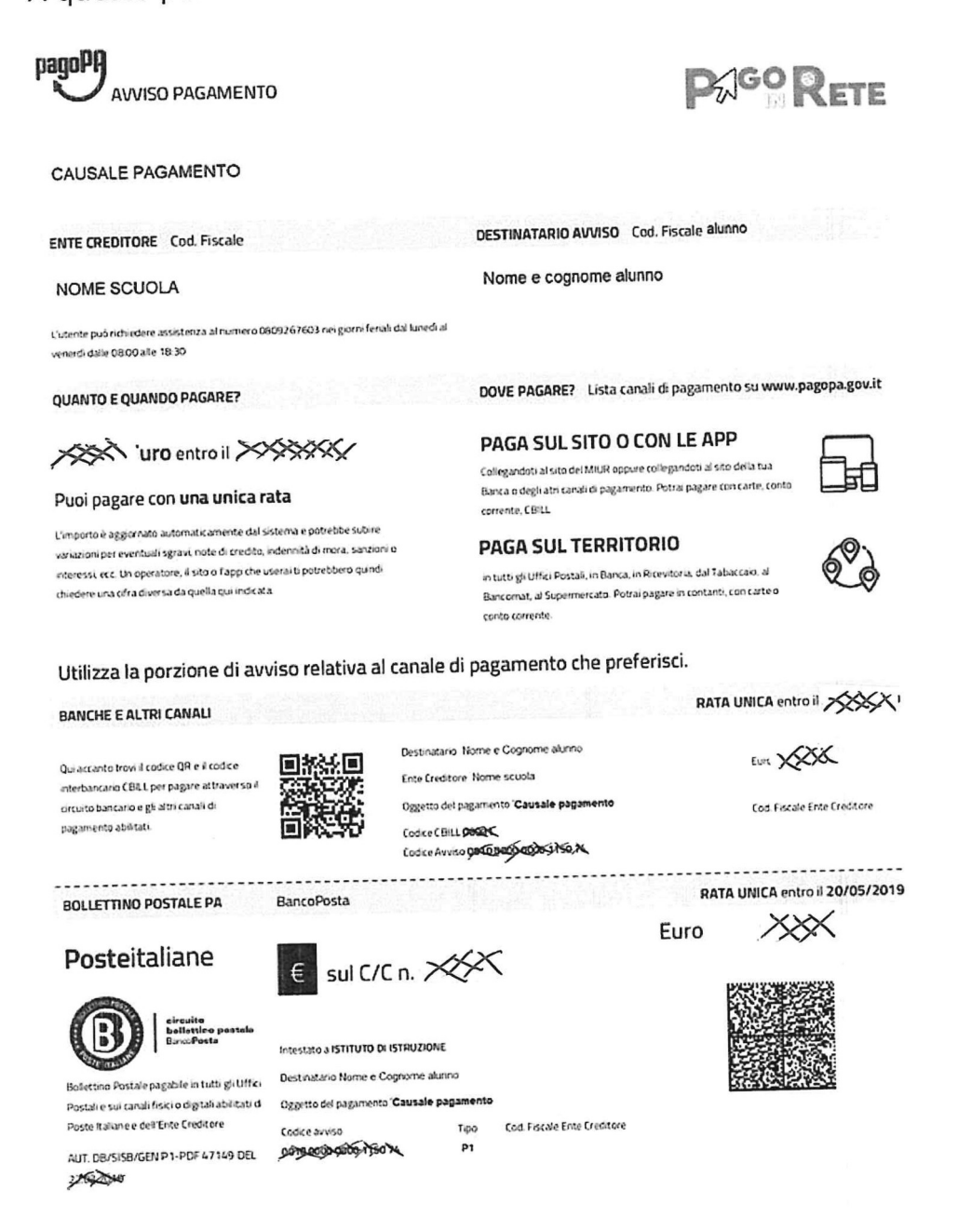